## Android メール設定

※ 設定には、【ご登録内容通知書】が必要ですので、あらかじめご用意ください。
※ 端末によっては若干画面や項目が異なる箇所がありますが、基本的な設定内容、手順は同じです。

【使用機器】HUAWEI P10 lite 【OS】 Android バージョン 8.0.0

【1】 ホーム画面から、メインメニューアイコンを選択します。

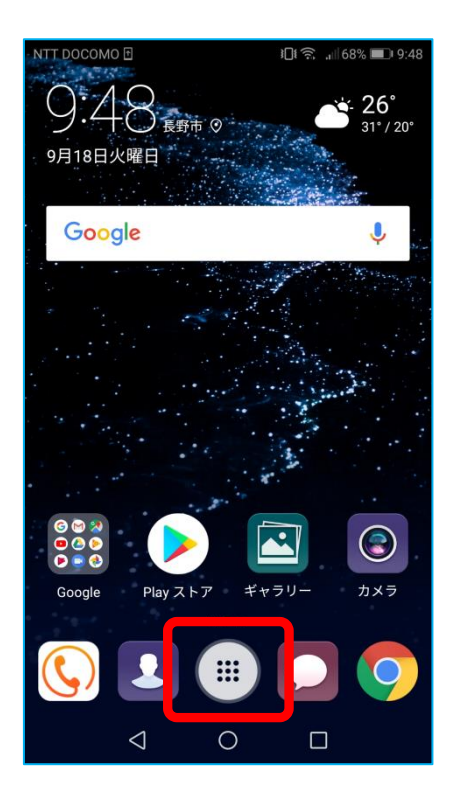

【2】 アプリの一覧から、[メール]を選択します。

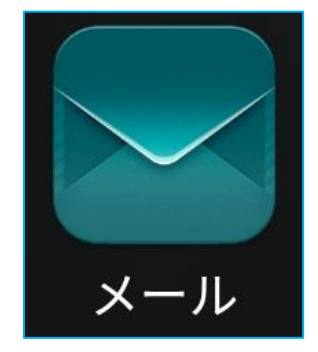

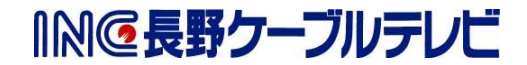

【3】 [アカウントの追加] 画面が表示されます。[その他]を選択します。

| NTT DO | COMO 🗅   |            | ŝ "1 71 | % 🔳 9:26 |  |
|--------|----------|------------|---------|----------|--|
| アカ     | ウントを追    | 力口         |         |          |  |
| E      | Exchange |            |         |          |  |
| Μ      | Gmail    |            |         |          |  |
| X      | Hotmail  |            |         |          |  |
| YAHOO/ | Yahoo    |            |         |          |  |
|        | その他      |            |         |          |  |
|        |          |            |         |          |  |
|        |          |            |         |          |  |
|        |          |            |         |          |  |
|        |          |            |         |          |  |
|        | 1        | 0          |         |          |  |
|        | $\leq$   | $\bigcirc$ |         |          |  |

【4】 [アカウント設定]が表示されます。

[メールアドレス]は、【ご登録内容通知書】の「メールアドレス」を入力します。 [パスワード]は、【ご登録内容通知書】の「パスワード」を入力します。 [サインイン]を選択します。

| NTT DOCOMO 🗈 | 奈,⊪71% ■■ 9:27 |
|--------------|----------------|
| 🔶 アカウント設定    |                |
| メールアドレス      |                |
|              | \$             |
| サインイン        |                |
|              |                |
|              |                |

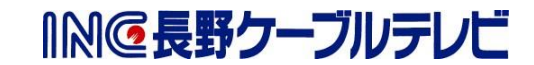

【5】 [アカウント設定] 画面が表示されます。[POP3]を選択します。

| NTT DOCO    | MO 🗅            |             | <u>्रि</u> .॥ 709 | % 🔳 9:29 |
|-------------|-----------------|-------------|-------------------|----------|
| ד 🔶         | アカウント           | <b>、</b> 設定 |                   |          |
| このアカウントのタイプ |                 |             |                   |          |
|             |                 | POP3        |                   |          |
|             |                 | IMAP        |                   |          |
|             |                 |             |                   |          |
|             |                 |             |                   |          |
|             |                 |             |                   |          |
|             |                 |             |                   |          |
|             |                 |             |                   |          |
|             |                 |             |                   |          |
|             | $\triangleleft$ | $\bigcirc$  |                   |          |

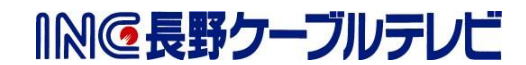

【6】 [アカウント設定] 画面が表示されます。 以下の表を参照し、各項目を設定し[次へ]を選択します。

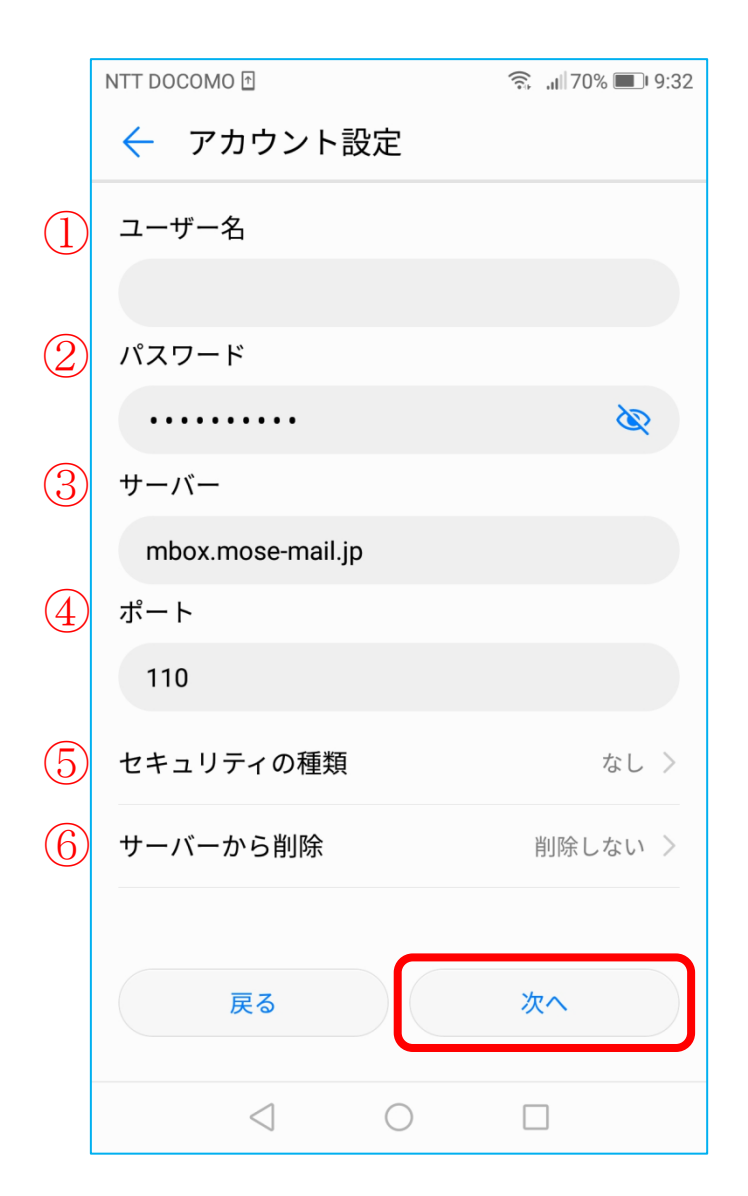

|   | 項目        | 入力内容                    |
|---|-----------|-------------------------|
| 1 | ユーザー名     | 「ご契約登録内容通知書」に記載されているメール |
|   |           | アドレスを入力します。             |
| 2 | パスワード     | 「ご契約登録内容通知書」に記載されているパスワ |
|   |           | ードを入力します。               |
| 3 | サーバー      | mbox.mose-mail.jp       |
| 4 | ポート       | 110                     |
| 5 | セキュリティの種類 | なし                      |
| 6 | サーバから削除   | 任意で設定                   |

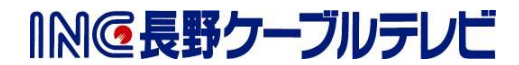

## 【7】 以下の表を参照し、各項目を設定し[完了]を選択します。

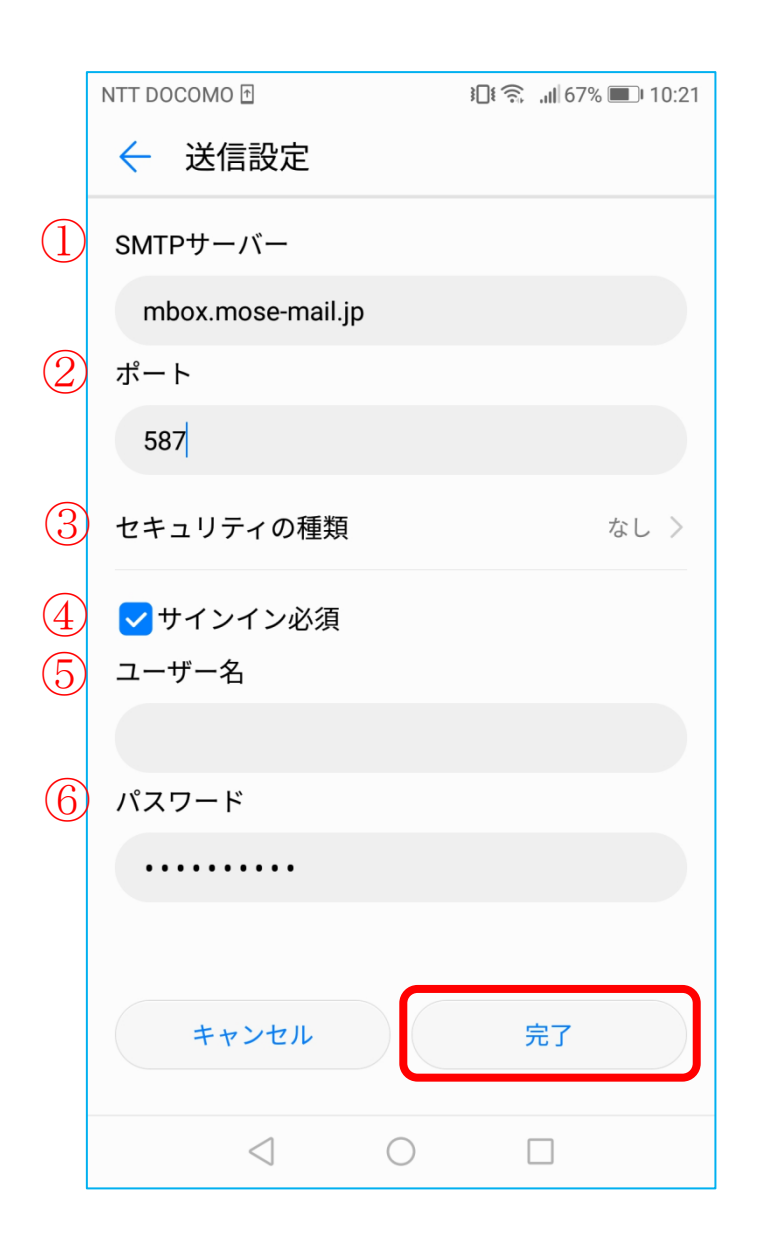

|    | 項目        | 入力内容                    |
|----|-----------|-------------------------|
| (] | SMTP サーバー | mbox.mose-mail.jp       |
| 2  | ポート       | 587                     |
| 3  | セキュリティの種類 | なし                      |
| 4  | サインイン必須   | チェックを入れる                |
| 5  | ユーザー名     | 「ご契約登録内容通知書」に記載されているメール |
|    |           | アドレスを入力します。             |
| 6  | パスワード     | 「ご契約登録内容通知書」に記載されているパスワ |
|    |           | ードを入力します。               |

◎◎長野ケーブルテレビ

【8】 次の画面が表示されます。 各項目を任意で設定して[次へ]を選択します。

| NTT DOCOMO 🗅               | <b>}⊡! 🛜 ,ıl </b> 69% <b>■</b> 9:36 |
|----------------------------|-------------------------------------|
| 🔶 アカウント設定                  |                                     |
| 受信トレイを確認する頻度               | 15分毎 >                              |
| 💙 メール着信時に通知                |                                     |
| ᠵ このアカウントからメール             | を同期する                               |
|                            |                                     |
|                            |                                     |
|                            |                                     |
|                            |                                     |
|                            |                                     |
|                            |                                     |
|                            |                                     |
|                            |                                     |
|                            |                                     |
| 戻る                         | 次へ                                  |
|                            |                                     |
| $\triangleleft$ $\bigcirc$ |                                     |

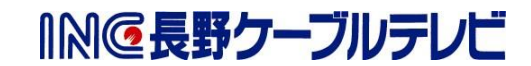

【9】 [受信トレイ]にアカウントが追加されたら設定完了です。

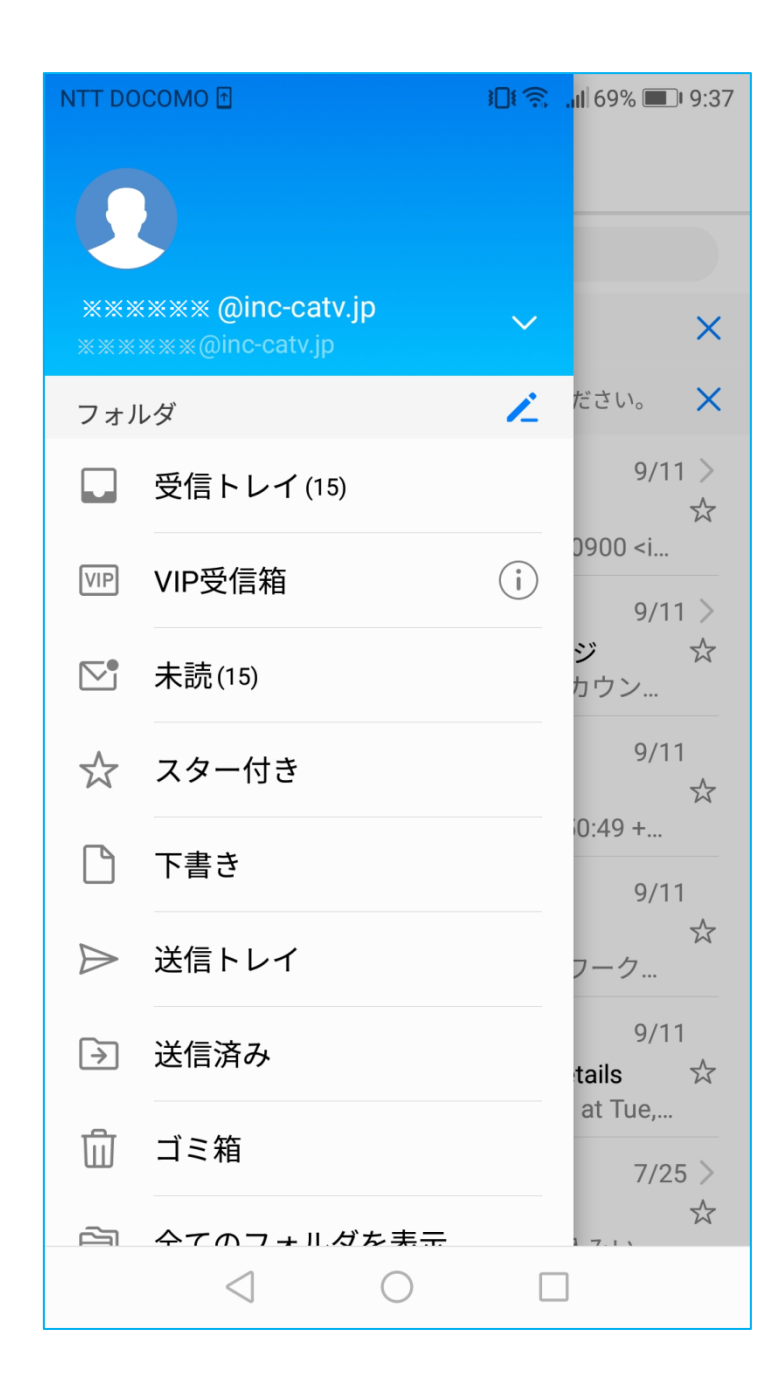

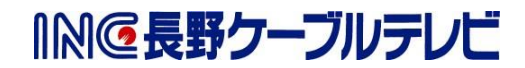